# Vzdálený přístup k Linuxu (Unixu) z MS Windows

Cygwin + TigerVNC (Vzdálená plocha)

PS/2021 Prezenční forma výuky: Rev5

#### Petr Kulhánek

kulhanek@chemi.muni.cz

Národní centrum pro výzkum biomolekul, Přírodovědecká fakulta Masarykova univerzita, Kamenice 5, CZ-62500 Brno

# VNC

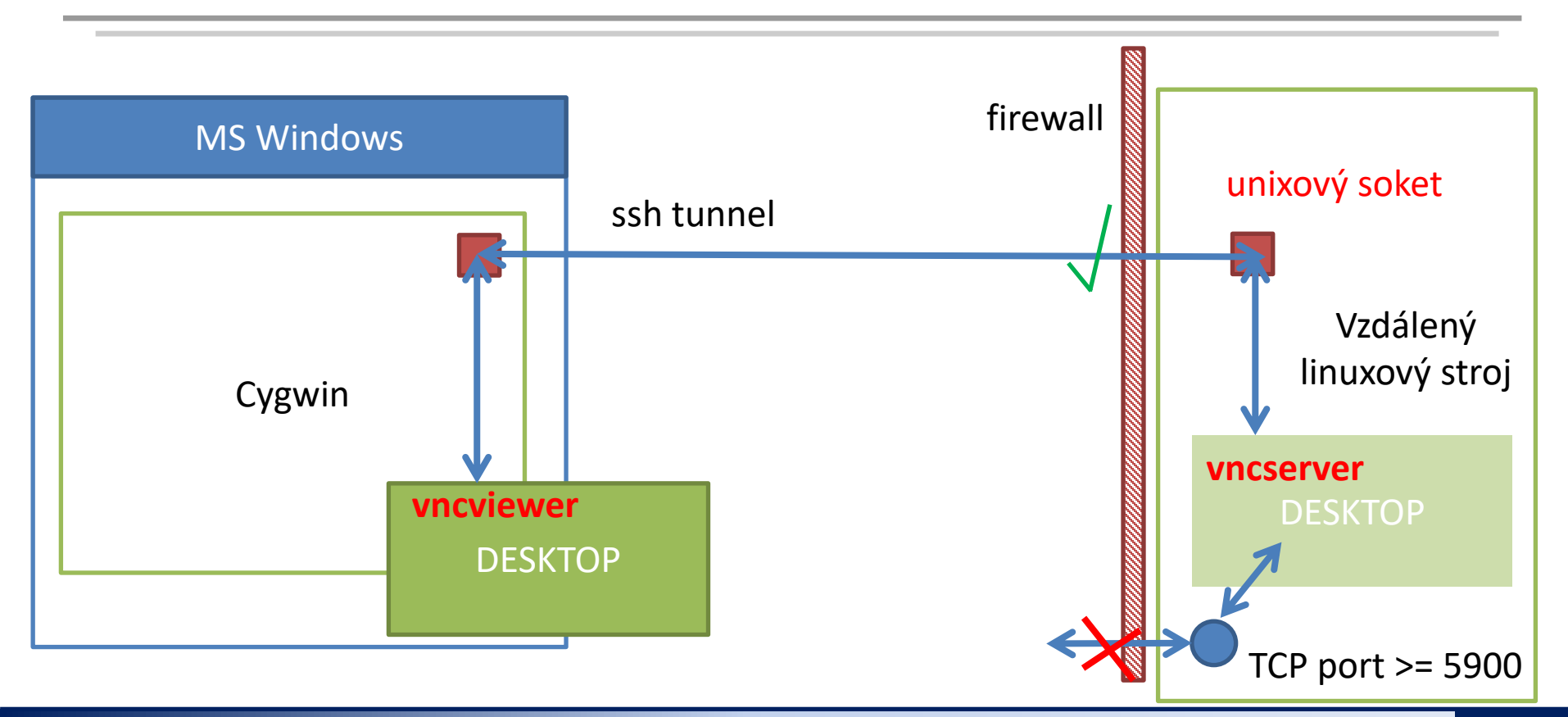

# VNC

- 1. VNC realizuje obdobu vzdálené plochy. Na rozdíl od exportu displeje je zobrazení velmi rychlé a netrpí tolik latencemi.
- Pro eliminaci bezpečnostních rizik jsou na klastru WOLF firewallem znepřístupněny porty 5900 a výše, které VNC ve výchozím stavu využívá a které mohou být zneužity k neautorizovanému přístupu. Toto opatření značně komplikuje použití VNC.
- 3. Významné usnadnění použití VNC přináší upravené programy vncserver a vncviewer pro TigerVNC:
  - 1. vncserver
    - 1. spustí VNC server, který naslouchá na unixovém soketu (TCP síťová spojení na portech 5900 se neotevírají)
    - 2. přístup k unixovému soketu je omezen pouze na uživatele, který VNC server spouští
    - výchozím desktopem je JWM (funguje na všech vzdálených strojích), na některých strojích je možné spustit plnohodnotné Ubuntu GNOME (--fullgui volba)
  - 2. vncviewer
    - sestaví ssh spojení na vzdálený stroj a vytvoří tunel k unixovému soketu na vzdáleném stroji
    - 2. spustí VNC klienta, který zobrazí vzdálený desktop

# Instalace

## Instalace prostředí Cygwin

- 1. Spusťte instalátor prostředí Cygwin, https://www.cygwin.com/, setup-x86\_64.exe
- 2. Použijte výchozí nastavení
  - 1. Download site zvolte z CZ (zakončení .cz)
  - Select packages: Doinstalujte následující balíčky: (View: full; Search: balíček, místo Skip zvolte nejnovější verzi)
    - 1. krb5-workstation
    - 2. openssh
    - 3. nc
- 3. Spusťte terminál Cygwin

Prostředí Cygwin můžete použít i k jiným účelům než výhradně pro NCBR TigerVNC.

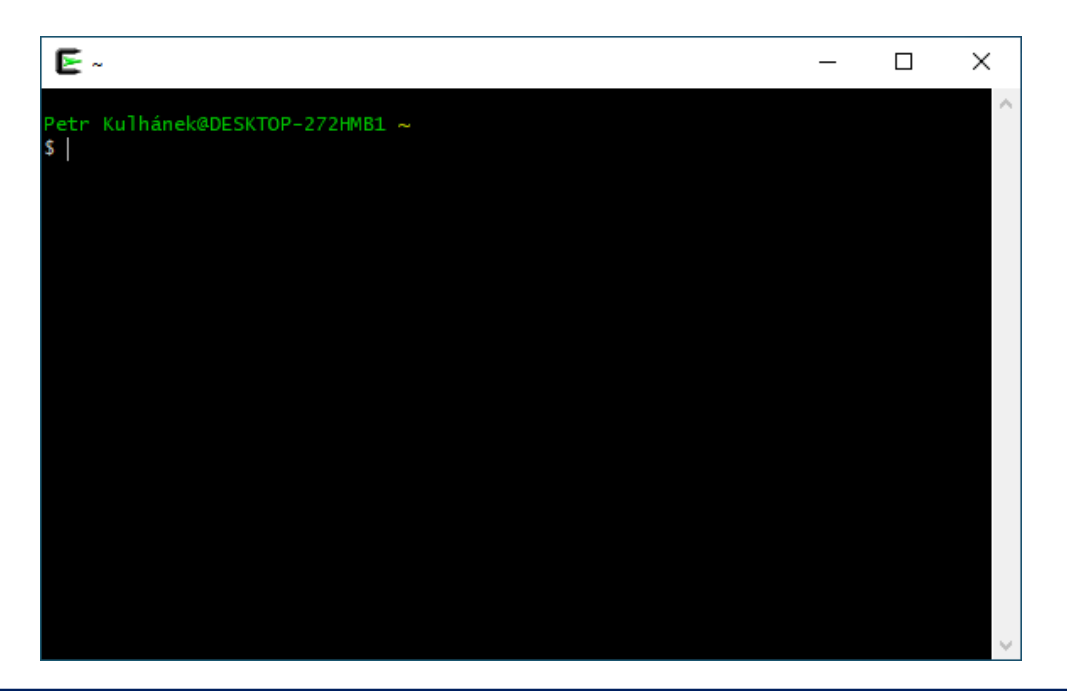

### **Instalace VNC klienta**

- 1. Následující příkazy se provádí v terminálu Cygwin na vašem počítači.
- 2. Stáhněte instalační balíček programu ncbr-tigervnc:

\$ scp username@wolf02.ncbr.muni.cz:~kulhanek/Documents/C2110/Software/ncbr-tigervnc-cygwin64.run .

3. Spusťte instalátor:

\$ bash ncbr-tigervnc-cygwin64.run

4. Oveřte, že je program vncviewer dostupný:

\$ type vncviewer
/usr/bin/vncviewer

mezera, tečka

#### Poznámky:

- instalátor nastaví prostředí Cygwin pro použití protokolu Kerberos pro META realm
  - instaluje soubor /etc/krb5.conf (vždy)
  - instaluje soubor ~/.ssh/config (pokud neexistuje)

# Doplňující konfigurace

Petr Kulhánek@DESKTOP-272HMB1 ~
\$ ssh kulhanek@wolf02.ncbr.muni.cz

Je nutné explicitně uvést uživatelské jméno.

Do souboru **~/.ssh/config** můžete přidat vaše uživatelské jméno, které používáte na vzdálených unixových strojích. Konfiguraci je možné měnit i jmenovitě pro konkrétní stroje (Hosty), viz man ssh\_config.

```
Host *
# ...
SendEnv LANG LC_*
HashKnownHosts no
GSSAPIAuthentication yes
GSSAPIDelegateCredentials yes
User kulhanek
```

Petr Kulhánek@DESKTOP-272HMB1 ~
\$ ssh wolf02.ncbr.muni.cz

Není nutné uvádět uživatelské jméno, vezme se ze souboru config. Platí i pro scp.

# Použití

Aktuální přehled všech GUI sezení na klastru WOLF lze získat zde:

https://wolf.ncbr.muni.cz » Interní část

K přihlášení použijte e-INFRA účet, který používáte k přihlašování na klastr WOLF.

vncserver spouštějte nejdříve na neobsazených strojích (zeleně) a poté na strojích, kde běží méně instancí GUI sezení.

### Postup v kostce

spustíte vncserver na VZDÁLENÉM počítači (přes putty, ssh v Cygwin)

spustíte vncviewer na VAŠEM počítači (v Cygwin)

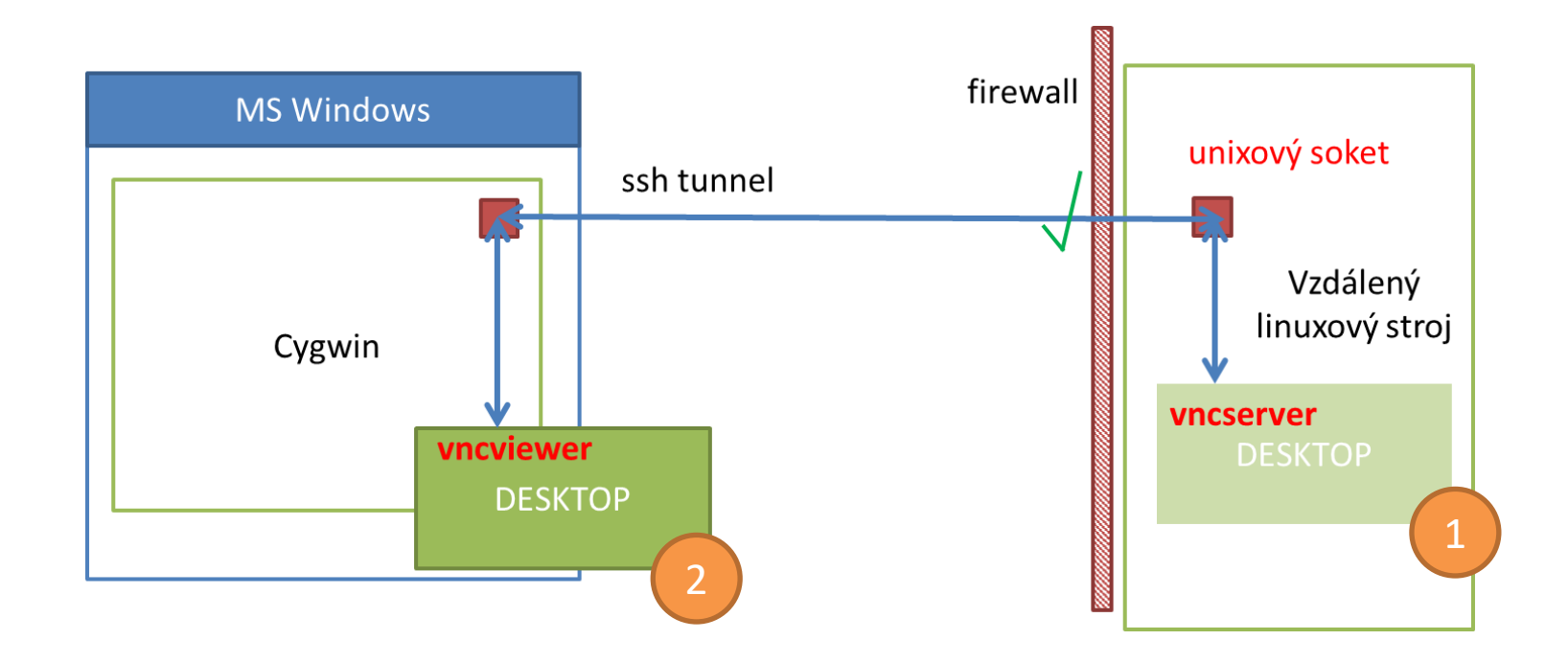

# 1. Spuštění VNC serveru

Následující příkazy se provádí v terminálu Cygwin, vncserver se spouští na vzdáleném stroji.

0. Ověřte

- že máte platné krb5 lístky (klist)
- případně je obnovte
  - buď MIT Kerberos for Windows (viz předchozí prezentace)
  - nebo v terminálu Cygwin příkazem kinit username@META
- 1. Přihlaste se na vzdálený stroj pomocí ssh, např. na uzel wolf02.ncbr.muni.cz

[mojePC]\$ ssh wolf02.ncbr.muni.cz

2. Aktivujte modul tigervnc

[wolf02]\$ module add tigervnc

3. Spusťte VNC server s plnohodnotným Ubuntu GNOME

```
[wolf02]$ vncserver --fullgui
```

nebo s odlehčeným desktopem JWM

```
[wolf02]$ vncserver
```

### 2. Spuštění VNC serveru - VNCID

[kulhanek@wolf02 ~]\$ vncserver

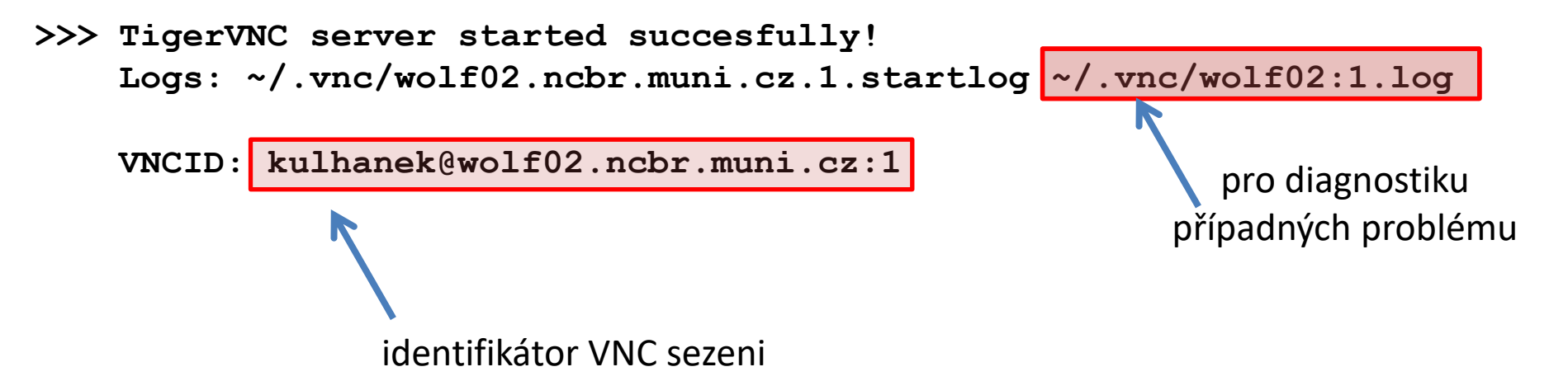

#### Poznámky:

- Po spuštění VNC serveru je možné ukončit ssh spojení na vzdálený stroj.
- Není vhodné spouštět více VNC serverů.
- Přehled běžících serverů je možné získat pomocí: \$ vncserver -list
- VNC server je možné explicitně ukončit (vncserver -kill <ID>, ID vypisuje volba -list). POZOR! veškerá neuložená práce však bude ztracena.

# 2. Spuštění VNC prohlížeče

Následující příkazy se provádí v terminálu Cygwin, vncviewer se spouští na vašem počítači.

0. Ověřte

- že máte platné krb5 lístky (klist)
- případně je obnovte
  - buď MIT Kerberos for Windows (viz předchozí prezentace)
  - nebo v terminálu Cygwin příkazem kinit username@META

1. Spusťte VNC prohlížeč. Jako argument použijte VNCID vypsaný při spuštění VNC serveru.

[mojePC]\$ vncviewer kulhanek@wolf02.ncbr.muni.cz:1

# Ukončit vs Odpojit

#### VNC sezení vždy ukončíte po ukončení práce, abyste neblokovali zdroje jiným uživatelům.

- 1. K ukončení VNC serveru dojde při
  - odhlášení z desktopu (Gnome: Logout; JWM: Exit)
  - explicitním zabití serveru (vncserver -kill) jako poslední možnost, protože může dojít ke ztrátě dat
- 2. K odpojení od VNC serveru dojde při
  - ztrátě síťového spojení
  - při zavření okna VNC prohlížeče
- 3. K obnově připojení je nutné opět spustit VNC prohlížeč se stejným VNCID serveru.

# Ukončit vs Odpojit

zavření okna vncviewer = odpojit

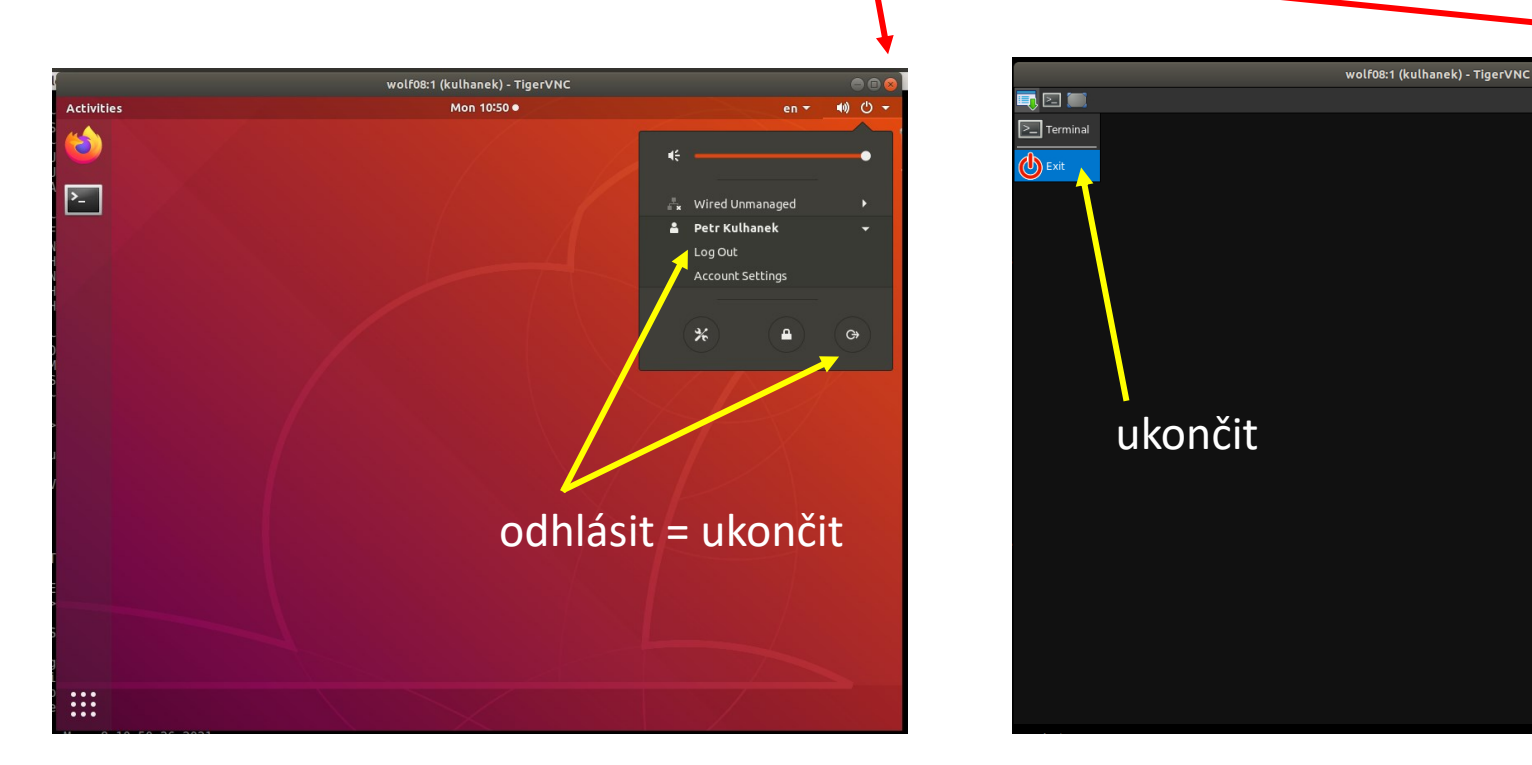

VNC sezení vždy ukončíte po ukončení práce, abyste neblokovali zdroje jiným uživatelům.

### Ukázka Ubuntu desktop

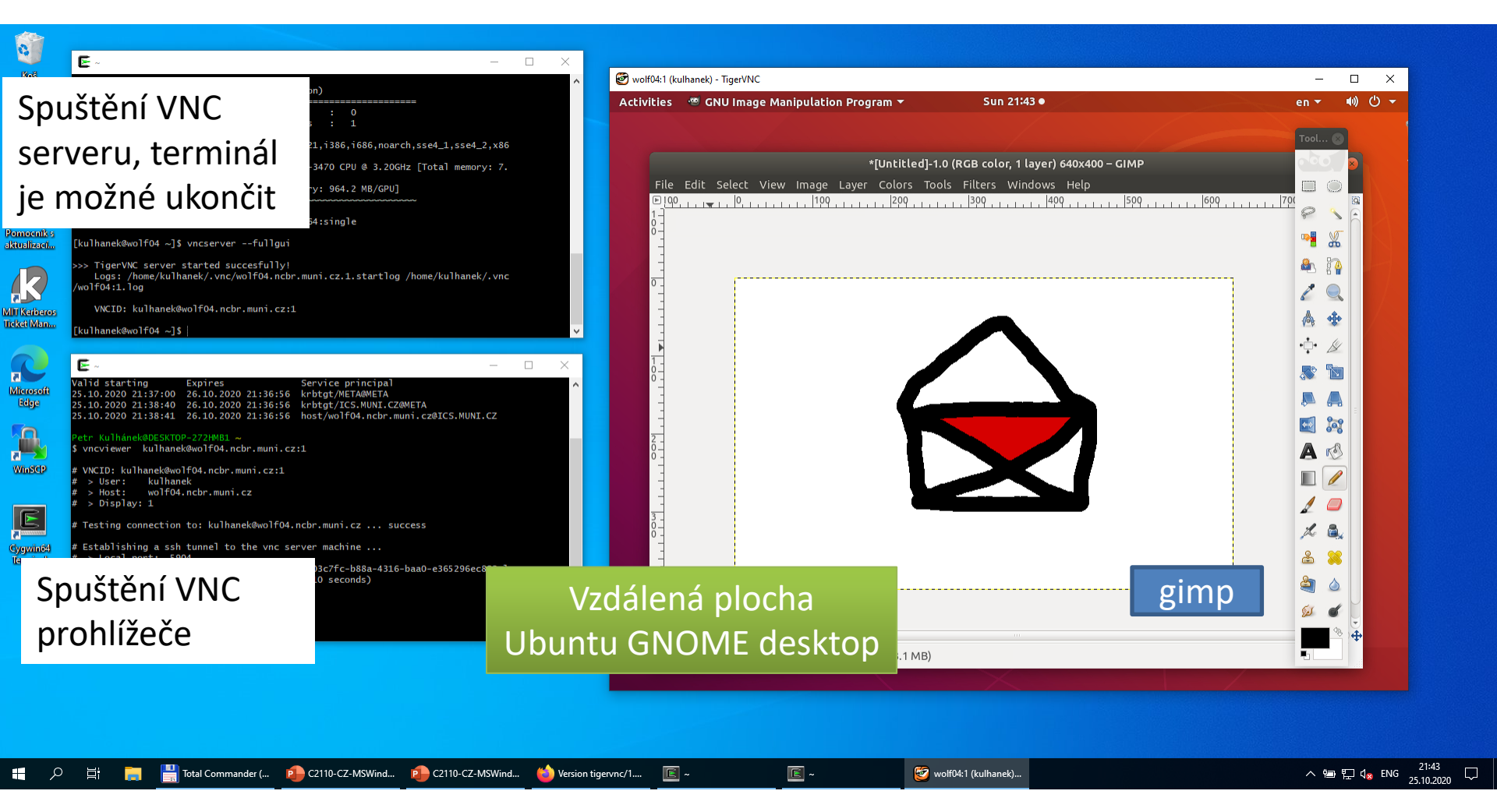

# Problémy

1. Správné umístění programu ssh v prostředí Cygwin je /usr/bin/ssh.

```
Petr Kulhánek@DESKTOP-272HMB1 ~
$ type ssh
ssh je /usr/bin/ssh
```

- Antivirový systém může zablokovat ssh program z prostředí Cygwin. Tím se může zpřístupnit příkaz ssh z prostředí MS Windows (/cygdrive/c/WINDOWS/System32/OpenSSH/ssh), který však není možné použít.
- 3. Řešení:
  - Používejte pouze standardní antivirové řešení MS Defender, ostatní antivirové systému odinstalujte.
  - V antivirovém prostředí vytvořte výjimku pro program ssh z prostředí Cygwin, který umožní programu vytvářet síťové spojení.